# **Paramétrer une visio BigBlueButton**

Voici cuelques astuces pour bien configurer sa visio.

Nous vous invitons à visionner ce webinaire qui rappelle toutes les fonctionnalités de BigBlueButton :

https://videos.cemea.org/w/sMJGC9GobanNUt9ybQwiws

### Cacher la page d'accueil par défaut

Pour cacher la page d'acueil par défaut, il est possible en tant que modérateur rice de modifier l'aspect de la visio.

Cliquer sur "+" en bas à gauche ou sur le menu en haut à droite et choisir "Fenêtre de paramétrage de la mise en page".

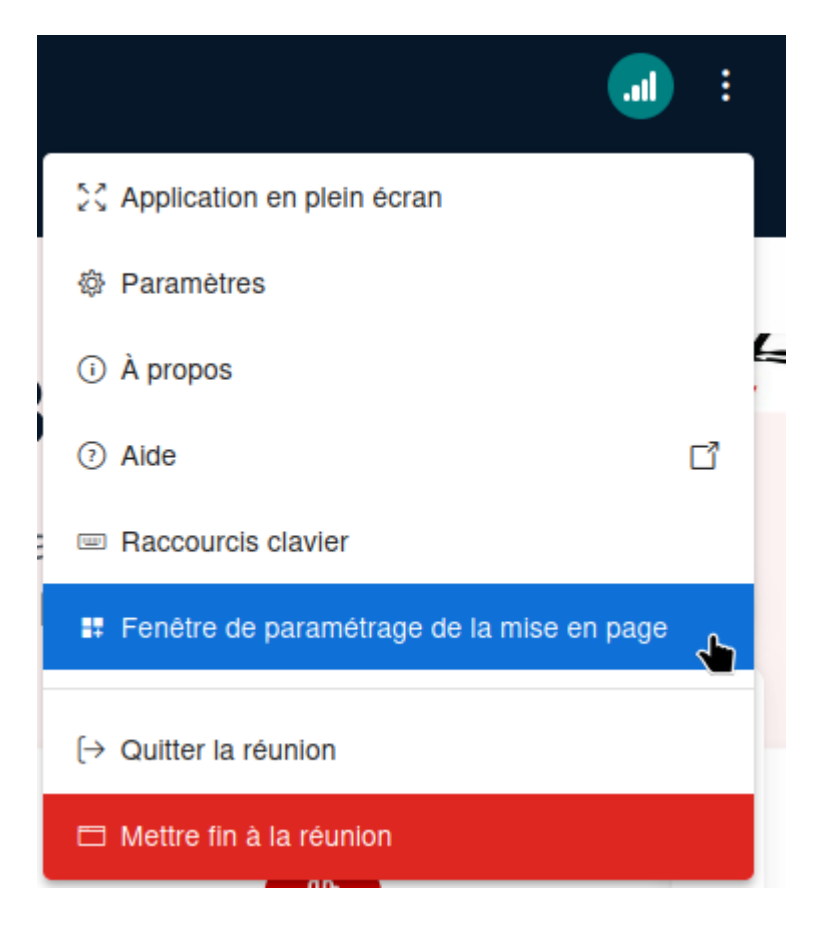

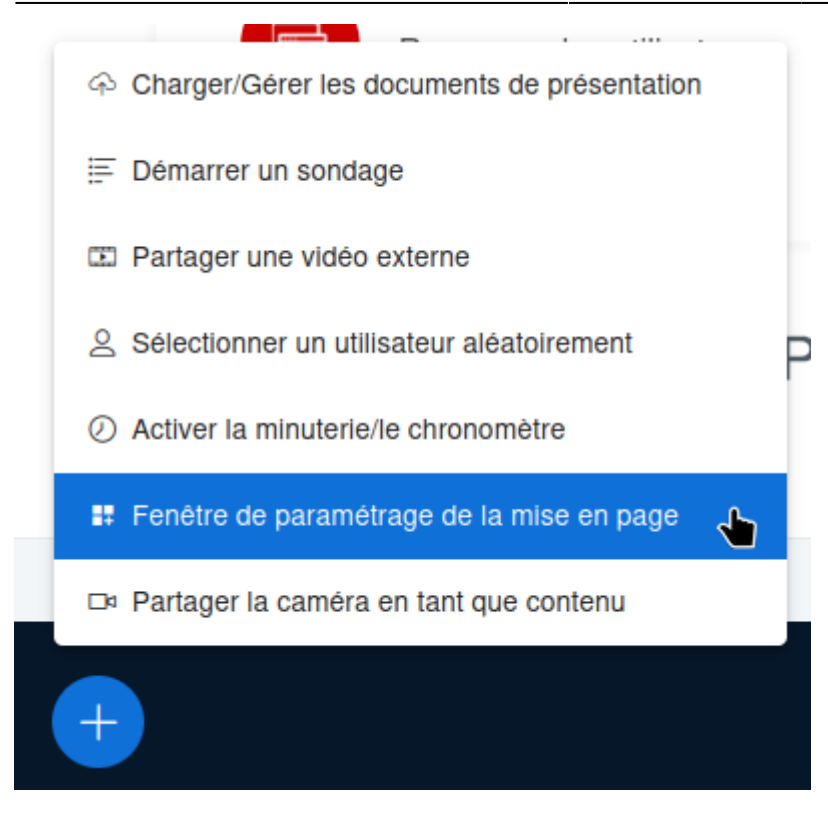

Puis dans le fenêtre qui apparait qui s'appelle "Mise en page", cliquer sur "Center sur la vidéo".

#### Et surtout "Actualiser pour tout le monde".

En tant que modérateur·rice, l'interface sera modifée pour tout le monde.

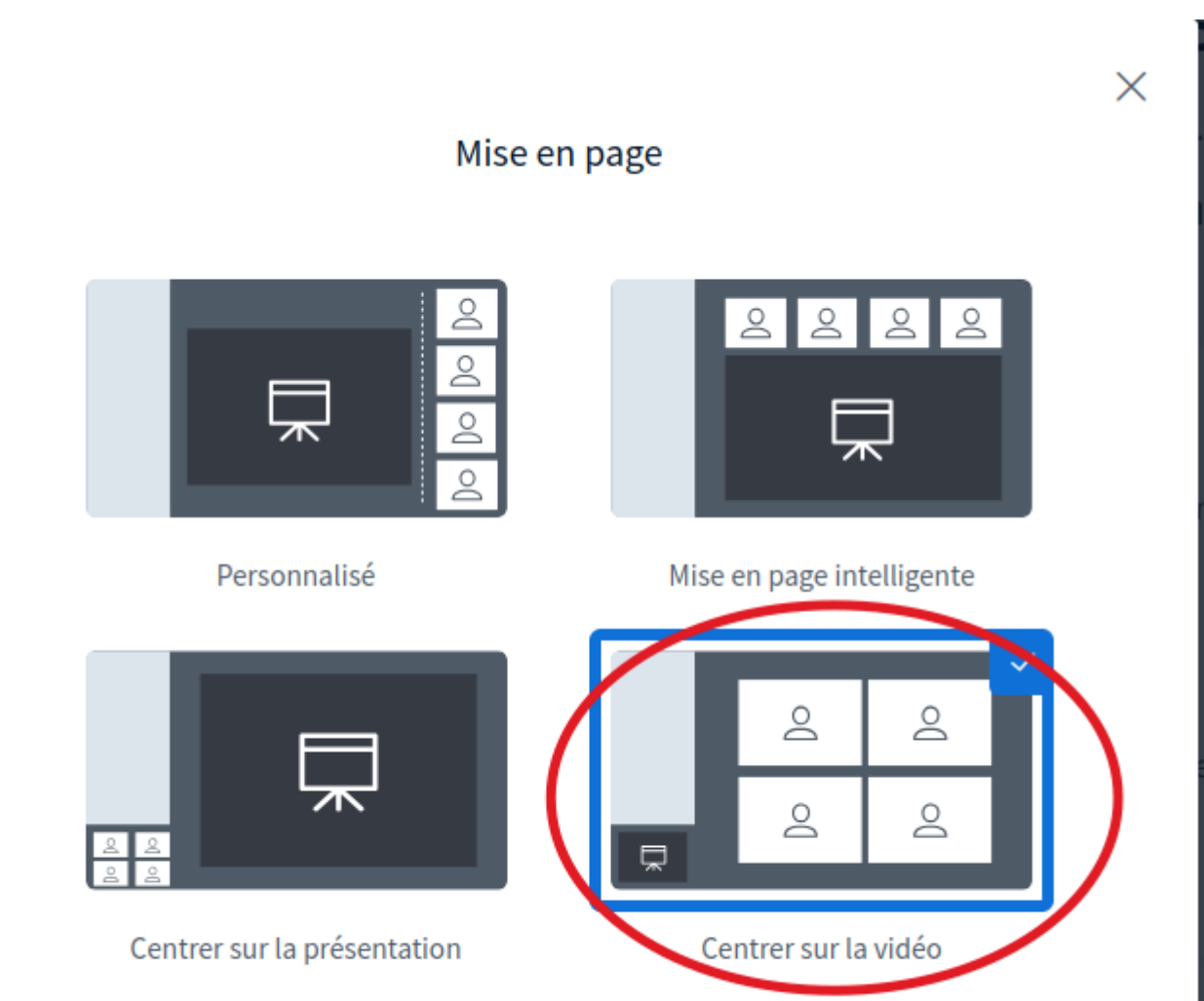

### Créer des petits salons

Pour créer des petits salons, pour des petits groupes de travail, cliquer sur la roue crantée et choisir "Créer des salles pour des groupes de travail".

Actualiser tout le monde

Actualiser

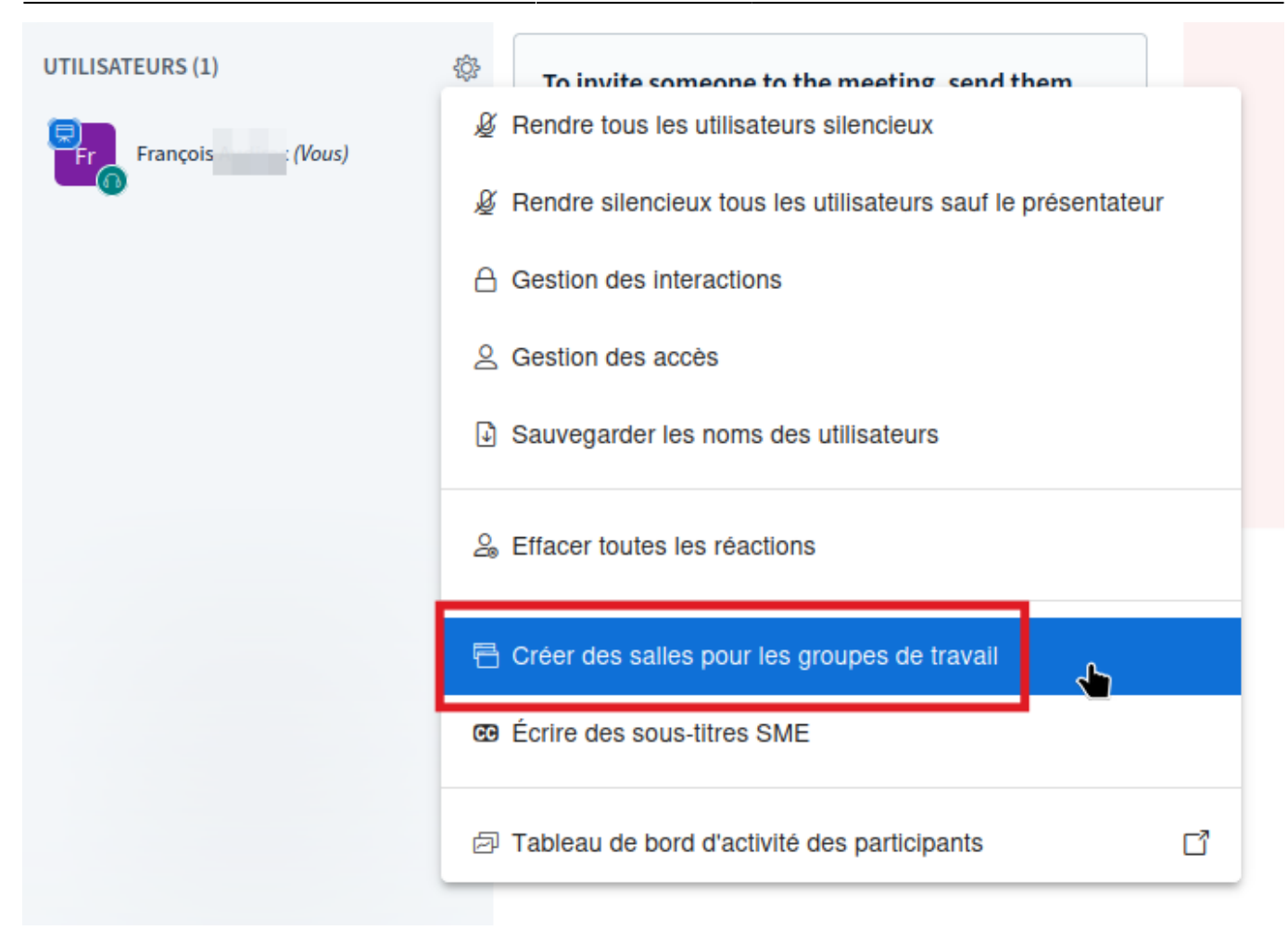

Puis dans le fenêtre qui se présente, choisir le nombre de salons, leur durée.

N'oubliez pas de cocher la case pour les modérateurs.

Il faut ensuite glisser les noms des utilisateurs rices dans les salons préparés.

Une fois les personnes attribuées, il ne reste plus qu'à cliquer sur "Créer" (Vous n'êtes pas obligés de vous mettre vous-même dans les salons, vous pourrez les rejoindre manuellement).

## Salles pour les groupes de travail

#### Après paramétrage

Conseil : vous pouvez glisser-déposer le nom d'un utilisateur pour l'affecter à un groupe de travail spécifique.

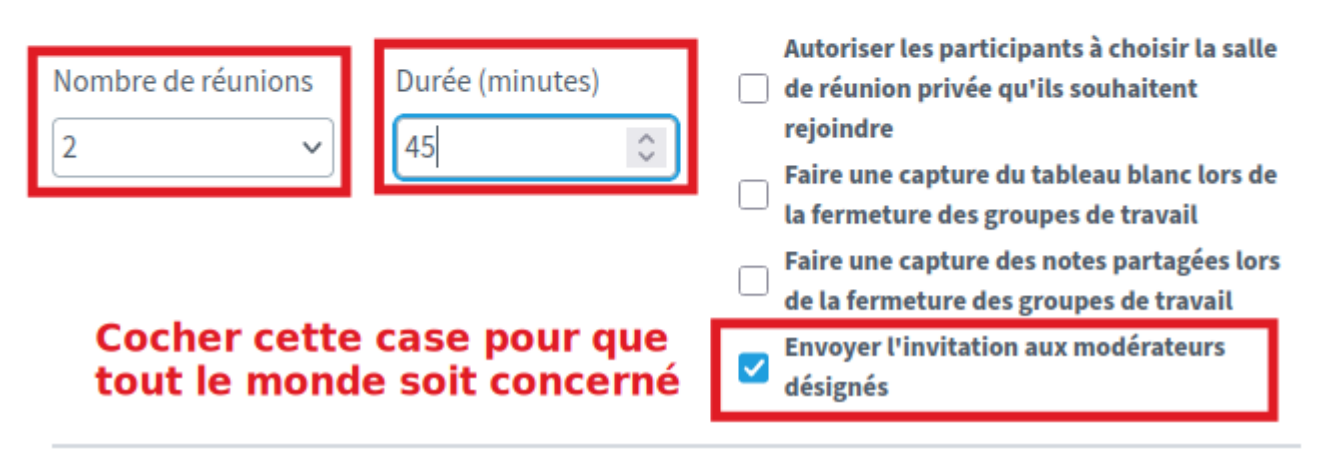

#### Gérer les salles Affecter aléatoirement

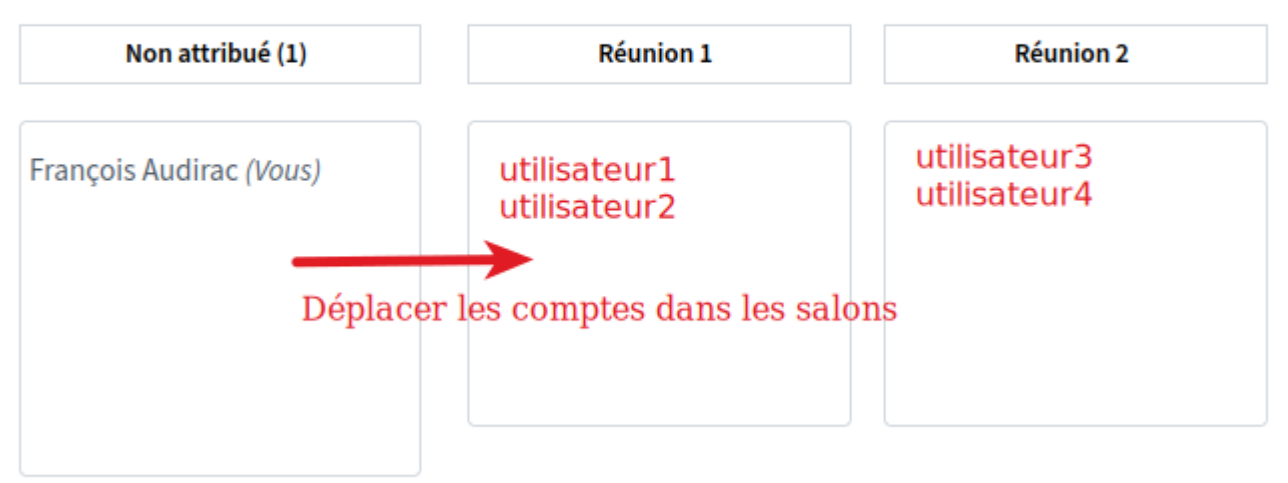

Vous devez placer au moins un participant dans chaque groupe de travail

Une fois lancée, chacun e sera propulsé e dans un nouvel onglet qui sera le nouveau salon.

Ils elles devront réactiver leur caméra dans ce nouveau salon.

A la fin du temps impart, ces onglets vont se fermer et tous tes les participant es se retrouveront dans la visio principale.

From: https://doc.zourit.net/ - Doc, doc Zourit ? Permanent link: https://doc.zourit.net/doku.php?id=outils:visios:parametrer Last update: 2025/03/06 18:00

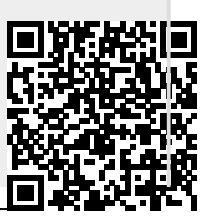